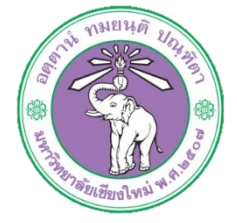

| ข้าตอนอารุปอิบัติงาน  | : | ขั้นตอนการลงข้อมูลข่าวประชาสัมพันธ์บนเว็บไซต์กองบริหาร |  |
|-----------------------|---|--------------------------------------------------------|--|
|                       |   | งานบุคคล                                               |  |
| หน่วยงาน              | : | งานธุรการ                                              |  |
| ผู้รับผิดชอบ/ผู้จัดทำ | : | นางสาวจุฑามาศ พุ่มไม้                                  |  |
| ผู้ทบทวน/ตรวจทาน      | : | หัวหน้างาน                                             |  |

## ๑. วัตถุประสงค์ หรือ จุดมุ่งหมาย

- ๑.๑ เพื่อบริหารจัดการด้านสารสนเทศให้มีความคล่องตัวในการใช้งาน สืบค้นหรือเข้าถึงข้อมูลได้ง่าย
  ๑.๒ เพื่อพัฒนาเว็บไซต์เพื่อการทำเสนอข้อมูลที่ครบถ้วนและมีประสิทธิภาพมากขึ้น
- ๑.๓ เพื่อเป็นช่องทางในการประชาสัมพันธ์ข้อมูลต่างๆ เกี่ยวกับงานบุคคล รวมถึงการให้ข้อเสนอแนะ กับกองบริหารงานบุคคล

## ๒. กฎ/ระเบียบ/ข้อมูลที่เกี่ยวข้อง

២.໑-

## ๓. ขั้นตอนการปฏิบัติงาน

๓.๑ เข้าระบบผ่านหน้าเว็บไซต์กองบริหารงานบุคคล เลือกเมนู Login เพื่อเข้าสู่ระบบ

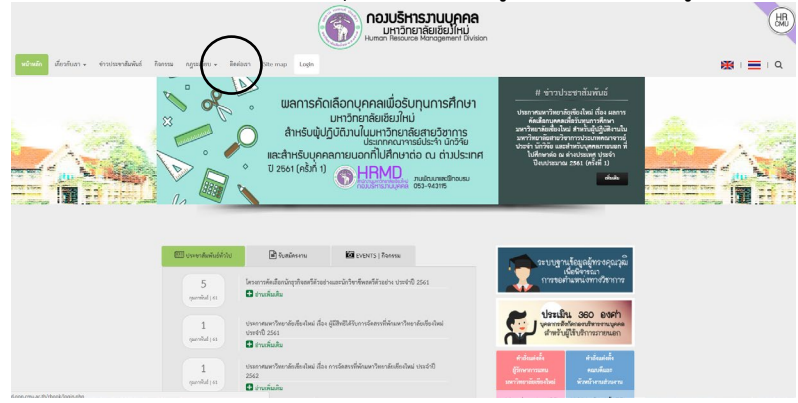

๓.๒ หน้าจอจะปรากฏหน้าต่างสำหรับ Login

| ระบบบ <sub>:</sub><br>กองบ | ฐานข้อมูล<br>ริหารงานข | ภายใน<br>บุคคล |  |
|----------------------------|------------------------|----------------|--|
| Username                   |                        |                |  |
| Input username             |                        |                |  |
|                            |                        |                |  |
| Password                   |                        |                |  |
| Input password             |                        |                |  |
| กรุณาพิมพ์ตามตัวเลขที่ปรา  | กฎ : 0695              |                |  |
| Enter                      | Reset                  | Home           |  |

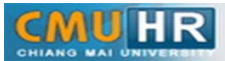

๓.๓ เมื่อ Login สำเร็จ จะปรากฏหน้าต่างดังรูป คลิกเลือกรูปภาพสีเหลือง (เว็บไซต์กองบริหารงาน บุคคล)

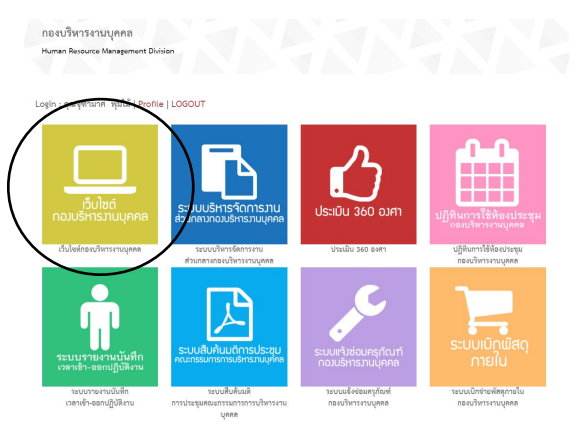

๓.๔ เมื่อเลือกสำหรับจัดการเว็บไซต์กองบริหารงานบุคคลแล้ว จะปรากฏหน้าจอดังรูป และคลิกเลือก ข่าวประชาสัมพันธ์

| of economiand is     | There I agains .         |                       |               |                                           | dedama ( |
|----------------------|--------------------------|-----------------------|---------------|-------------------------------------------|----------|
| ัดการข้อมูล   MANAGE |                          |                       |               |                                           |          |
|                      | จัดการเนื่อหาการในรับประ | EDISERT UPDATE DELETE |               |                                           |          |
|                      | ( (                      |                       | Ø             | 0                                         |          |
|                      |                          | terre encourdante     | Ravenu        | warneligi                                 |          |
|                      | 1                        | 0                     | <             | 0                                         |          |
|                      | 60                       | teres teres           | CONTRACTOR OF | washed we                                 |          |
|                      | Garrelan arresponse      | Generation -          | Exercicies Ph | in an an an an an an an an an an an an an |          |
|                      |                          | ₩₩₽                   |               | * * *                                     |          |
|                      |                          | <b>A</b>              |               |                                           |          |
|                      | 9 9 1                    |                       |               |                                           |          |

๓.๕ จะปรากฏหน้าจอดังรูป คลิกเลือกปุ่ม
 ๓.๕ จะปรากฏหน้าต่างเลื่อนลง สำหรับเพิ่ม
 รายละเอียดข่าวประชาสัมพันธ์ เมื่อกรอกรายละเอียดและแนบไฟล์เรียบร้อยแล้ว ให้คลิกปุ่มเพิ่ม
 ข่าวประชาสัมพันธ์

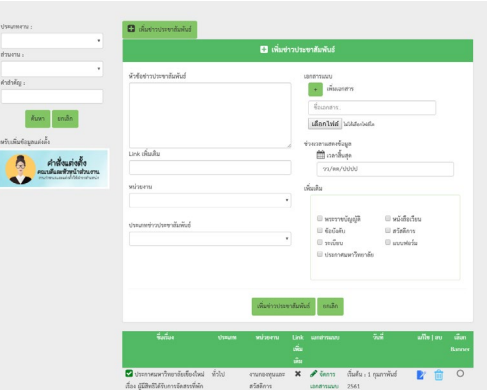

ในกรณีต้องการแก้ไขข้อความ รายละเอียดของข่าวประชาสัมพันธ์ให้คลิกที่ปุ่ม 🔽 จะปรากฏ หน้าจอดังรูป เมื่อแก้ไขรายละเอียดเรียบร้อยแล้วให้คลิกที่ปุ่มแก้ไข หรือหากต้องการลบข่าว ประชาสัมพันธ์ให้คลิกที่ปุ่ม ា

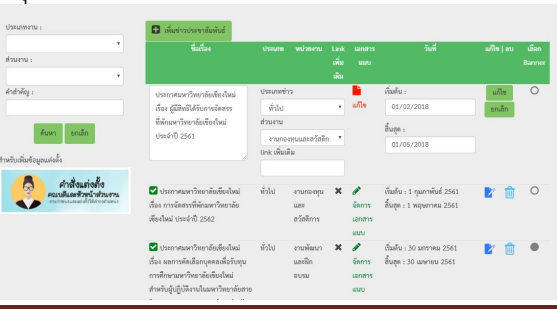

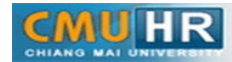

๓.๖ ในกรณีที่ต้องการเพิ่มไฟล์ข่าวประชาสัมพันธ์ ให้คลิกเลือกข้อความ
 รูป เพื่อทำการแนบไฟล์เอกสารเพิ่ม

|       | เพิ่มไฟส์ 🖪 | ຢູ່ເພີ່ມແກກາງ<br>ອັດແດການ.<br>Choose File )າຣ ຄິດ ປາມແກ                                                                                                    |
|-------|-------------|----------------------------------------------------------------------------------------------------|
| ลำดับ | ชื่อไฟส์    | initiane meaning initial initial initi |

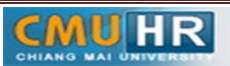

๔. ผังขั้นตอนการปฏิบัติงาน (Flow Chart)

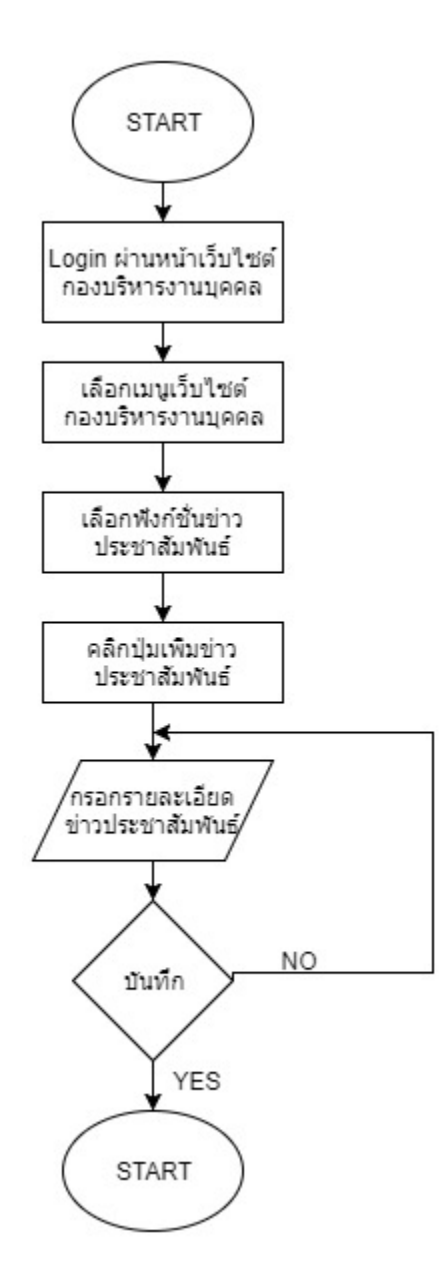